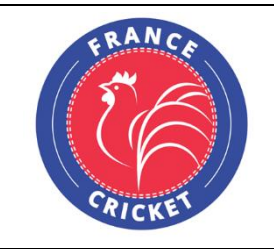

# **COMMISSION SPORTIVE NATIONALE CRICKET**

# Scorage manuel sur CricHQ

### Rendez-vous sur le site https://www.crichq.com puis identifiez-vous avec votre compte CricHQ

| Or enter your details. |  |  |  |  |  |
|------------------------|--|--|--|--|--|
| Email                  |  |  |  |  |  |
|                        |  |  |  |  |  |
| Password               |  |  |  |  |  |
| Remember me            |  |  |  |  |  |
| LOGIN TO YOUR ACCOUNT  |  |  |  |  |  |
| LOGIN TO YOUR ACCOUNT  |  |  |  |  |  |

Cliquez sur Admin

| Matches | Competitions | Admin | • |
|---------|--------------|-------|---|
|         |              |       |   |

#### Cliquez sur Fixture, sélectionnez les dates du match puis cliquez sur le match

|     | Clubs                                               | Fixtures   | Organisations                                         | Competitio                     | ns Grounds                   | s Ma                   | tch Types |                            |                                  |
|-----|-----------------------------------------------------|------------|-------------------------------------------------------|--------------------------------|------------------------------|------------------------|-----------|----------------------------|----------------------------------|
| Sea | arch for a team                                     | 19-07-2021 |                                                       | 16-08-2021                     |                              |                        |           |                            |                                  |
|     | Home                                                |            | Away                                                  |                                | Time 🔨                       | Ground                 | Umpires   | Competition                | Status                           |
|     | Vipers Grigny Cricket Club (09101<br>Grigny - DIV 4 | 5)         | Friends Club Aubervill<br>Friends Club Aubervilli     | liers (093030)<br>iers - DIV 4 | Sat 24 Jul<br>02:00 PM, BST  | 91 - Lisses<br>Pitch 1 |           | Division 4<br>DIV 4 - 2021 | <u>Result</u><br><u>Accepted</u> |
|     | Vipers Grigny Cricket Club (09101<br>Grigny - DIV 2 | 5)         | Lisses Cricket Club (O<br>Lisses - DIV 2              | 91016)                         | Sun 25 Jul<br>02:00 PM, BST  | 91 - Lisses<br>Pitch 1 |           | Division 2<br>DIV 2 - 2021 | <u>Result</u><br><u>Accepted</u> |
|     | Vipers Grigny Cricket Club (09101<br>Grigny - DIV 4 | 5)         | AS Evry Cricket (0910<br>Evry - DIV 4                 | 03)                            | Sun 01 Aug<br>11:00 AM, CEST | 91 - Grigny<br>Pitch 1 |           | Division 4<br>DIV 4 - 2021 | <u>Result</u><br><u>Accepted</u> |
|     | Vipers Grigny Cricket Club (09101<br>Grigny - DIV 4 | 5)         | Villiers-le-Bel Cricket<br>Villiers-le-Bel - DIV 4 no | Club (095024)                  | Sat 07 Aug<br>11:00 AM, CEST | 91 - Grigny<br>Pitch 1 |           | Division 4<br>DIV 4 - 2021 | <u>Upcoming</u><br><u>Match</u>  |
|     |                                                     |            |                                                       |                                |                              |                        | Showing   | :1-4 of 4 20               | ✓ per page                       |

#### Cliquez sur Scorecards puis cliquez sur New Full Scorecard

| Clubs                                       | Fixtures               | Organisations                                 | Competitions                                      | Grounds                     | Match Types       |                    |
|---------------------------------------------|------------------------|-----------------------------------------------|---------------------------------------------------|-----------------------------|-------------------|--------------------|
| Fixtures > Vipers Grigny Cricket Club       | o (091015), Grigi      | ny - DIV 4 vs AS Evry                         | y Cricket (091003), Ev                            | rry - DIV 4                 |                   |                    |
| 苗 Sun Aug 01 2021, 11:00AM CEST             |                        |                                               |                                                   |                             |                   | View Fixture       |
| VIPERS GRIGNY CRICKET C<br>Grigny - DIV 4   | LUB (091015)           |                                               | AS EVRY<br>Evry - DI                              | ( CRICKET (091<br>V 4       | 003)              |                    |
| Division 4 - DIV 4 - 2021 - 91 - Grigny - 1 |                        |                                               |                                                   |                             |                   |                    |
|                                             |                        | Result Scor                                   | ecards Match Ir                                   | nfo                         |                   |                    |
| Scorecards submitted to fi                  | xture                  |                                               |                                                   |                             |                   |                    |
| No scoreca                                  | rds have been si<br>or | ubmitted for this fix<br>check the results ta | ture. Please submit a s<br>ab for an accepted sco | scorecard via th<br>recard. | ne buttons below, |                    |
|                                             |                        |                                               | N                                                 | lew Basic Sco               | precard           | New Full Scorecard |

#### Cliquez sur Next

| New Scorecard |                                                                                                    |      |
|---------------|----------------------------------------------------------------------------------------------------|------|
|               | Match Details                                                                                                    | Next |
|               | Home Team<br>Mpers Grigny Cricket Club (091015), Grigny - DIV 4<br>Away Team<br>AS Evry Cricket (091003), Evry - DIV 4<br>Ground, Date and<br>Match type<br>91 - Grigny<br>1-8-2021<br>T20 |      |

# Ajouter les joueurs de l'équipe recevante puis cliquez sur Next

| New Scorecard                  |                                                                                                    |        |
|--------------------------------|----------------------------------------------------------------------------------------------------|--------|
| Back                           | Vipers Grigny Cricket Club (091015), Grigny - DIV 4 - Player Selectio                                          | n Next |
|                                | Player selection can be done by dragging and dropping the players or by double clicking on the desired player. |        |
| Team Players                   | Players Selected - Batting Order                                                                               |        |
| Benoit Dayanidhy (095331)      |                                                                                                    |        |
| Canessane Lingeswaran (098717) |                                                                                                    |        |

# Ajoutez les joueurs de l'équipe visiteuse puis cliquez sur Next

| New Scorecard                                                              |                                                                                                    |      |
|----------------------------------------------------------------------------|----------------------------------------------------------------------------------------------------|------|
| Back                                                                       | AS Evry Cricket (091003), Evry - DIV 4 - Player Selection                                                      | Next |
|                                                                            | Player selection can be done by dragging and dropping the players or by double clicking on the desired player. |      |
| Players Available<br>Amanda Nirmal (106086)<br>Bernard Jude Russel (91992) | Players Selected - Batting Order                                                                               |      |

# Sélectionnez les capitaines et gardiens puis cliquez sur Next

| New Scorecard |                                                                                                    |      |
|---------------|----------------------------------------------------------------------------------------------------|------|
| Back          | Captains and Wicket-Keepers                                                                                                    | Next |
|               | Vipers Grigny Cricket Club (091015), Grigny - DIV 4<br>Captain Select Player   Keeper Select Player   AS Evry Cricket (091003), Evry - DIV 4   Captain Select Player   Keeper Select Player   Keeper Select Player |      |

# Sélectionnez les résultats du match puis cliquez sur Start innings

| New Scorecard |                                                               |               |
|---------------|---------------------------------------------------------------|---------------|
| Back          | Match Toss and Result                                         | Start Innings |
| r             | ······                                                        |               |
|               | Match Toss: Vipers Grigny Cricket Club (091015), V            |               |
|               | Home Team Match Result Vipers Grigny Cricket Club (091015), V |               |
|               | Away Team Match Result AS Evry Cricket (091003), Evry - DIV V |               |
|               | Duckworth Lewis                                               |               |
|               |                                                               |               |

#### Saisissez les scores de l'équipe recevante puis cliquez sur Next

| Ne    | ew Scorecard   |                                                                                      |
|-------|----------------|--------------------------------------------------------------------------------------|
|       | Back           | 1st Innings - Batting Scorecard: Vipers Grigny Cricket Club (091015), Grigny - DIV 4 |
| Playe | er Wicket Type | R B 4's 6's                                                                          |
|       | ✓ Did not Bat  | · 0 0 0 0                                                                            |
|       | ✓ Did not Bat  |                                                                                      |

# Saisissez les scores de l'équipe visiteuse puis cliquez sur Next

| New    | Scorecard       |                                                                         |  |
|--------|-----------------|-------------------------------------------------------------------------|--|
|        | Back            | 2nd Innings - Batting Scorecard: AS Evry Cricket (091003), Evry - DIV 4 |  |
| Player | Wicket Type     | R B 41s 61s                                                             |  |
|        | ✓ Did not Bat ✓ |                                                                         |  |
|        | ✓ Did not Bat ✓ |                                                                         |  |

#### Cliquez sur Submit Scorecard

| New Scorecard |                                                                                                    |                  |
|---------------|----------------------------------------------------------------------------------------------------|------------------|
|               | Submit Manual Scorecard                                                                                                |                  |
|               | Your Manual Scorecard is ready for submission.<br>Click 'Submit' to send, or click 'Back' to go back and make changes. |                  |
| Back          |                                                                                                    | Submit Scorecard |